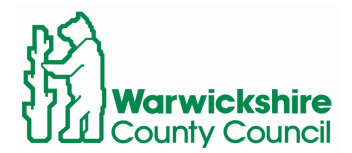

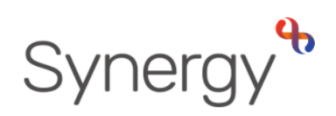

# Assigning Criteria in SAM Instructions for Schools

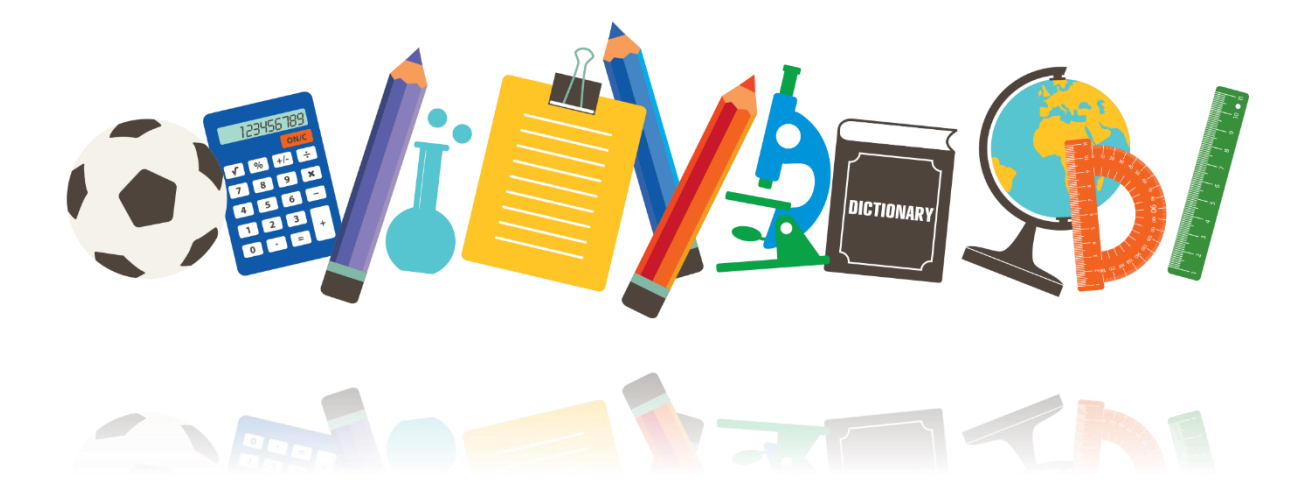

## Contents

| Log into SAM                                   | 2 |
|------------------------------------------------|---|
| Select Admissions Round                        | 2 |
| Round Summary screen – Rank Waiting List       | 2 |
| Rank Waiting List Screen – Unranked Applicants | 3 |
| Rank Waiting List Screen – Ranked Applicants   | 3 |
| Further information                            | 4 |

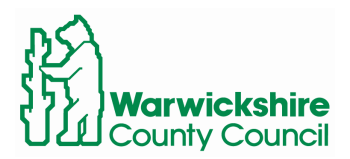

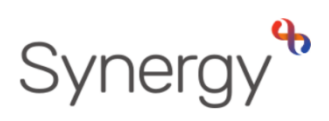

This guide includes steps and links to access SAM (Schools Access Module) and how assign your oversubscription criteria.

Log into SAM

To log in to SAM, navigate to the following URL.

www.warwickshire.gov.uk/SAM

| Warwickshire County Council                                                               |  |
|-------------------------------------------------------------------------------------------|--|
|                                                                                           |  |
| Sign In                                                                                   |  |
| Sign in or create an account with us.<br>Enter your username/email  I Next Create Account |  |

If you have any issues logging in, or require assistance with your Username or Password, please email:

synergysupporthelpdesk@warwickshire.gov.uk

## Select Admissions Round

Select the admissions round you would like to view and click Round Summary.

| Admissio                                                                                          | ns                                                                                                    |
|---------------------------------------------------------------------------------------------------|----------------------------------------------------------------------------------------------------|
| Here you can view, mar<br>applications, use the dr<br>then press the Round S<br>Admissions Round: | nage and rank admissions applications. To view<br>rop down list below to select the Admissions Round,<br>Summary button. |
| Reception 2023 (Starti                                                                            | ing School) 🗘                                                                                                    |
|                                                                                                   | → Round Summary                                                                                                    |

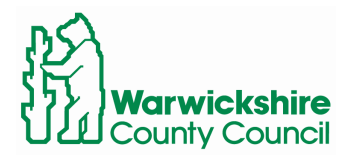

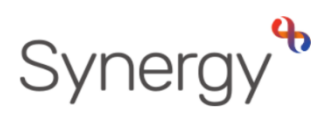

#### Round Summary screen – Rank Waiting List

On the round summary screen select Rank Waiting List

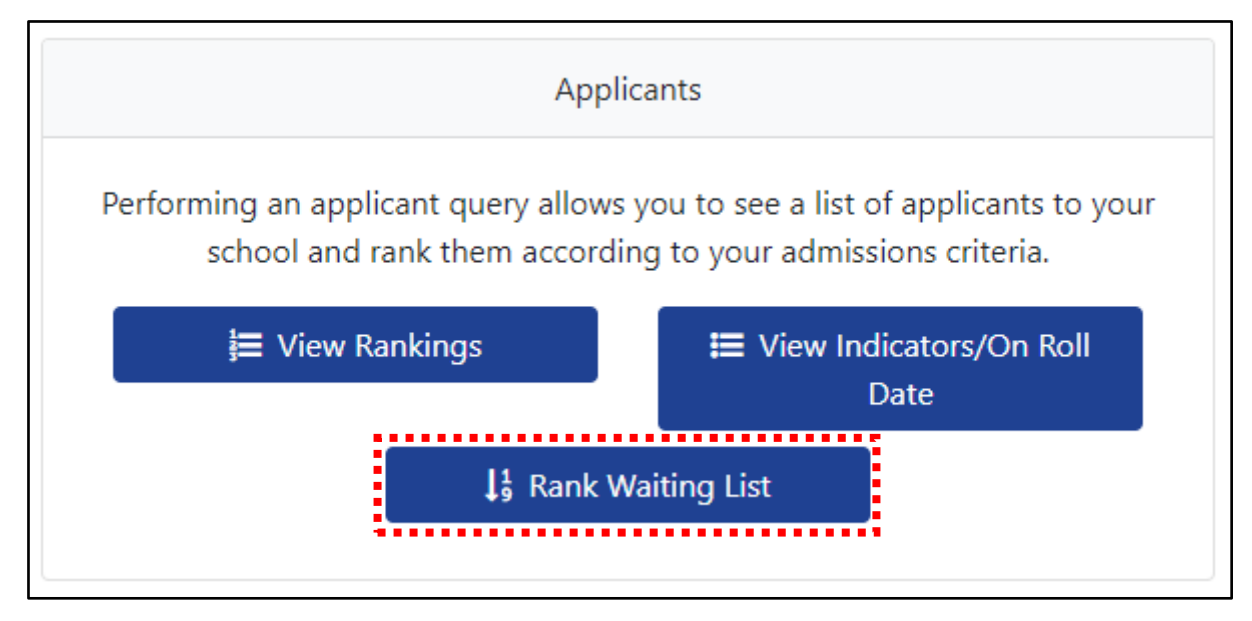

## Rank Waiting List Screen – Unranked Applicants

From the Rank Waiting Lists screen please check Unranked is selected and click Search. This will show a list of children that need criteria to be assigned. (*names removed from examples below*)

Click into each child's criteria and select the correct criteria.

You can click on the child's name to bring up further information about the application, including the child's home address, sibling claims, LAC/EHCP info, etc. You can also open any documents that have been submitted in support of the application for your school.

Once all criteria have been selected, please click either assign selected or assign all. These will now be classed as ranked applicants.

|                                                                                              | U      | nranked Appl                     | icants (Wait                   | ina List)   |                                                                                                    |          |
|----------------------------------------------------------------------------------------------|--------|----------------------------------|--------------------------------|-------------|----------------------------------------------------------------------------------------------------|----------|
| Q Search Expand/Collapse all                                                                 | Ther   | e are 6 records matching the cur | rrent selection and 210 Places | available.  |                                                                                                    |          |
| Highlight Preferences.                                                                       | Shov   | ving applicants 1 to 6 of 6.     | Default Criteria               |             | ;                                                                                                    |          |
| anged between                                                                                |        | Full Screen                      | (TRTY)                         | Cat 0: Ehcp | \$<br>≓ Assign Selected ≓ Assign All                                                                                         |          |
| 2/07/2023                                                                                    |        |                                  |                                |             |                                                                                                    |          |
|                                                                                              |        | List Position                    | Select                         | Name        | Criteria                                                                                                    | Distance |
| 2/07/2023                                                                                    |        |                                  |                                |             | ſ                                                                                                    | 2 407    |
| Display: 🗸                                                                                   |        |                                  |                                |             | (TRTY) Cat 3: Other Baptised Children                                                                                        | × 5,457  |
| Unranked O Ranked Late Preferences:                                                          |        |                                  |                                |             | (TRTY) Cat 0: Ehcp<br>(TRTY) Cat 1: Baptised Lac<br>(TRTY) Cat 2: Baptised - Attend Feeder School                            | 14.833   |
| nclude Late Preferences                                                                      |        |                                  |                                |             | (TRTY) Cat 3: Other Baptised Children<br>(TRTY) Cat 4: Non-Catholic Lac<br>(TRTY) Cat 5: Non-Catholic - Attend Feeder School | 1.036    |
| 00 250 9 75 25 All                                                                           | S      |                                  |                                |             | (TRTY) Cat 6: Other Non-Catholic Children                                                                                    | 1.719    |
| Filters: 🗸                                                                                   | PTIO   |                                  |                                |             |                                                                                                    | 1000     |
| EHC Claim Social/Medical<br>Looked After Claim                                               | HIDE O |                                  |                                |             |                                                                                                    | 1.899    |
| Claim Staff Claim<br>Crown Service Catchment                                                 | <      |                                  |                                |             |                                                                                                    | 7.925    |
| Claim School<br>  Multiple Birth   Feeder Claim<br>Claim   Nearest School<br>  Sibling Claim |        |                                  |                                |             |                                                                                                    |          |
| Order By: 🗸                                                                                  |        |                                  |                                |             |                                                                                                    |          |
| ame 🗢                                                                                        |        |                                  |                                |             |                                                                                                    |          |
| Q Search                                                                                     |        |                                  |                                |             |                                                                                                    |          |

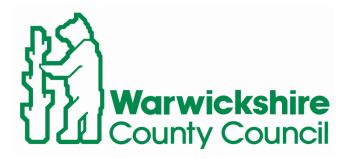

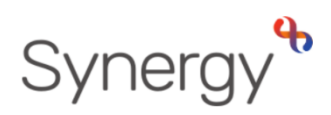

## Rank Waiting List Screen – Ranked Applicants

To view applications which have had criteria assigned, click the ranked option in the search screen on the left-hand side of the page.

You can now see applicants who you have assigned criteria to, in order of priority.

If you need to change criteria for any applicant, click the tick box next to the child/s name in the select column and click Unassign Selected.

| Q Search Expand/Collapse all                                                                                                    | Collapse all Ranked Applicants (Waiting List) |                                                                                                    |                           |              |                                           |                                       |  |
|----------------------------------------------------------------------------------------------------|-----------------------------------------------|----------------------------------------------------------------------------------------------------|---------------------------|--------------|-------------------------------------------|---------------------------------------|--|
| Highlight Preferences:                                                                                                    | *                                             | There are 1 records matching the current selection and 210 Places available.<br>Showing applicants 1 to 1 of 1. |                           |              |                                           |                                       |  |
| Changed between                                                                                                    |                                               | Full Screen                                                                                                    | 1 Generate List Positions | Save Changes |                                           | ≓ Unassign All                        |  |
| 12/07/2023                                                                                                    |                                               |                                                                                                    |                           |              |                                           | · · · · · · · · · · · · · · · · · · · |  |
| and                                                                                                    |                                               | List Position                                                                                                   | Select                    | Name         | Criteria                                  | Distance                              |  |
| 12/07/2023                                                                                                    |                                               | 8                                                                                                    |                           |              | (TRTY) Cat 6: Other Non-Catholic Children | 1.557                                 |  |
| Display:                                                                                                    | *                                             |                                                                                                    |                           |              |                                           |                                       |  |
| <ul> <li>Unranked</li> <li>Ranked</li> </ul>                                                                                                    |                                               |                                                                                                    |                           |              |                                           |                                       |  |
| Late Preferences:                                                                                                    | ~                                             |                                                                                                    |                           |              |                                           |                                       |  |
| Include Late Preferences                                                                                                    |                                               |                                                                                                    |                           |              |                                           |                                       |  |
| Page Size:                                                                                                    | ~                                             |                                                                                                    |                           |              |                                           |                                       |  |
| ○ 500 ○ 250 <b>○</b> 75 ○ 25 ○ All                                                                                                    | SNO                                           |                                                                                                    |                           |              |                                           |                                       |  |
| Filters:                                                                                                    | <ul> <li>DITIO</li> </ul>                     |                                                                                                    |                           |              |                                           |                                       |  |
| EHC Claim Social/Medical     Looked After Claim Staff Claim     Crown Service Catchment     Claim School     Multiple Birth Fedder Claim     Claim Sociol     Sibling Claim | HIDE                                          |                                                                                                    |                           |              |                                           |                                       |  |
| Order By:                                                                                                    | ~                                             |                                                                                                    |                           |              |                                           |                                       |  |
| List Position                                                                                                    | ¢                                             |                                                                                                    |                           |              |                                           |                                       |  |
|                                                                                                    |                                               |                                                                                                    |                           |              |                                           |                                       |  |
| Q Search                                                                                                    |                                               |                                                                                                    |                           |              |                                           |                                       |  |

These applicants will then be removed from this ranked list and re-appear on the unranked list for criteria to be assigned again.

You don't have to worry about generating list positions.

## Further information

The over-subscription criteria for your school, for the relevant year of entry, has already been set-up for you by the local authority's School Admissions team. If you come across anything which needs changing/updating in relation to this, please let contact us <u>admissions@warwickshire.gov.uk</u>